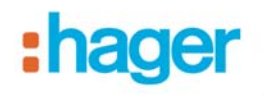

## Méthode TR131A Plugin Version à V 1\_1\_0

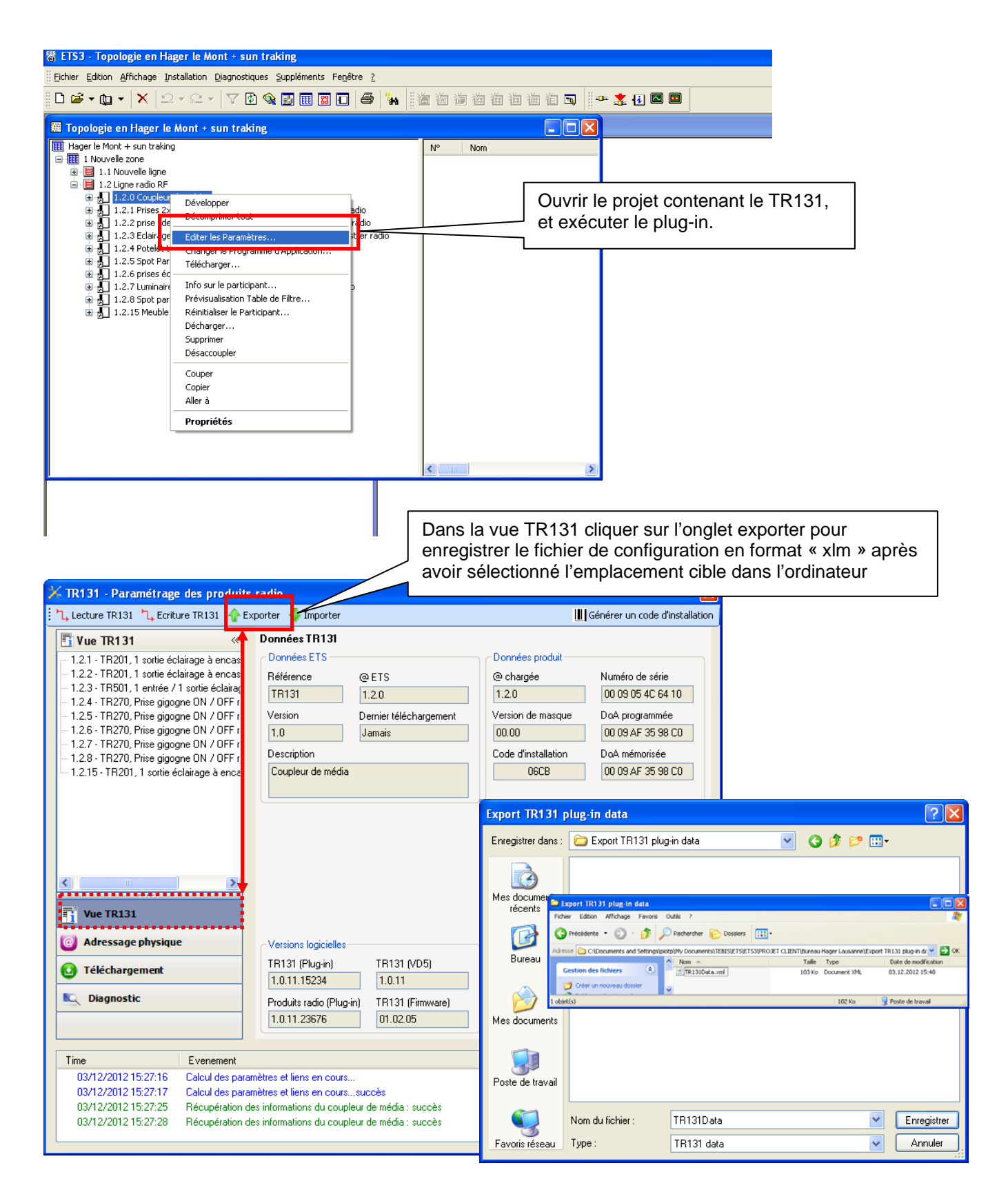

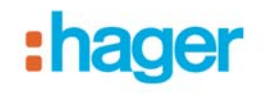

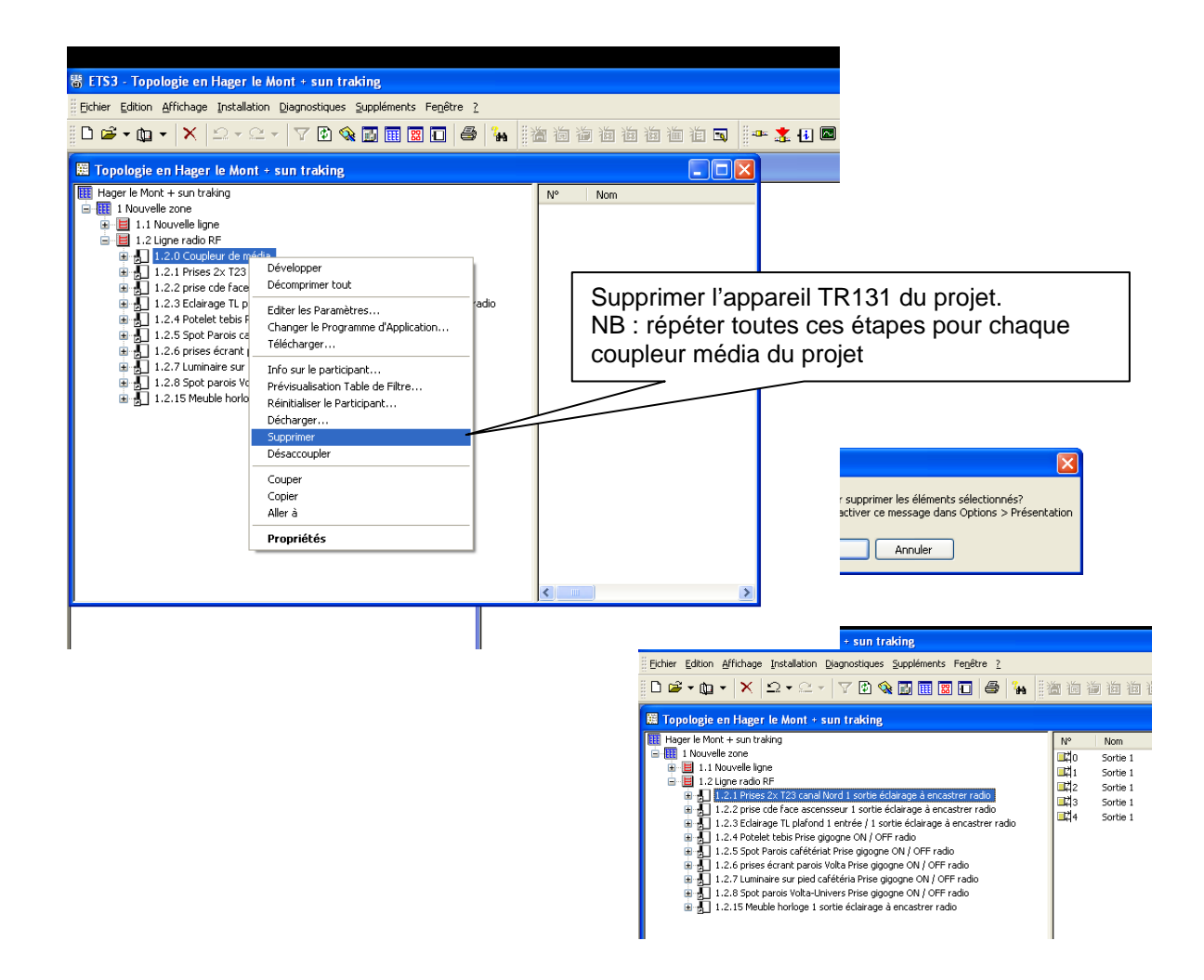

| 🗮 Produits en Hager Electro        |                           |             |                   |                |               |                      |                  |
|------------------------------------|---------------------------|-------------|-------------------|----------------|---------------|----------------------|------------------|
| 💊 Catalogue 🔥                      | Nom                       | Description | Produit           | N° de commande | Programme     | Version du programme | Montage sur rail |
| 🗄 💊 Capteurs physiques             | Coupleur de média         | TR131       | Coupleur de média | TR131          | STR131        | 1.0                  | Non              |
| Endpring Chauffage, clim., ventil. | Ouvrir Nouveau Navigateur |             |                   |                |               |                      |                  |
| E 💊 Composants de base             | Supprimer                 |             |                   |                |               |                      |                  |
| 🗊 💊 Compteurs                      |                           |             |                   |                |               |                      |                  |
| 🗉 💊 Contrôleur                     | Copier                    |             |                   |                |               |                      |                  |
| Détection infrarouge               | Propriétés                |             |                   |                |               |                      | I                |
| Display     Display     Display    |                           |             | Supprimer le pr   | oduit TR       | 131 dans le d | ataloque             |                  |
| Entrées (Sorties                   |                           |             |                   |                |               | atalogue             |                  |
| Kallysta                           |                           |             | ETS, puis ensu    | lite ferme     | reis          |                      |                  |
| 😟 💊 Luminosité                     |                           |             |                   |                |               |                      |                  |
| 😑 💊 Produits radio                 |                           |             |                   |                |               |                      |                  |
| Boutons poussoirs                  |                           |             |                   |                |               |                      |                  |
| Eptrées                            |                           |             |                   |                |               |                      |                  |
| Entrées / Sorties                  |                           |             |                   |                |               |                      |                  |
| 🗈 💊 Kallysto                       |                           |             |                   |                |               |                      |                  |
| 🗈 🥎 Prises gigognes                |                           |             |                   |                |               |                      |                  |
| 🕀 💊 Sorties                        |                           |             |                   |                |               |                      |                  |
| Stores / Volets roulants           |                           |             |                   |                |               |                      |                  |
|                                    |                           |             |                   |                |               |                      |                  |
|                                    |                           |             |                   |                |               |                      |                  |

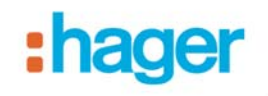

| 🐻 Ajouter ou suppri                    | mer des programmes                                                 |                              |                   | X                                                   |
|----------------------------------------|--------------------------------------------------------------------|------------------------------|-------------------|-----------------------------------------------------|
| 5                                      | Programmes actuellement installés : 📃 Affict                       | <u>n</u> er les mises à jour | <u>T</u> rier par |                                                     |
| Modifier ou                            |                                                                    | ranc                         | 10,0000           |                                                     |
| programmes                             | 🔂 ElcomPdf                                                         | Taille                       | 8.00Mo            |                                                     |
|                                        | 🛃 ElcomPDF                                                         | Taille                       | 8.00Mo            |                                                     |
|                                        | ETS3 Professional                                                  |                              | _                 |                                                     |
| Ajouter de                             | 🔀 Hager                                                            | Taille                       | 616.00Mo          | Dans le système d'exploitation, utiliser            |
| <u>n</u> ouveaux programmes            | 🕮 Hager Black Screepsaver                                          |                              |                   | la fonction « ajouter / supprimer des               |
| -                                      | Hager Group Screepsaver V1                                         |                              |                   | programmes » et désinstaller le plug-in             |
| <u>.</u>                               | Hager Intrapet OCX                                                 |                              |                   | à partir de l'ordinateur                            |
| Ajouter ou supprimer<br>des composants |                                                                    | 〒-:川-                        | 01.001            |                                                     |
| <u>W</u> indows                        |                                                                    | Taille                       | 81.20140          |                                                     |
|                                        | Hager TR131 Plug-In                                                | Taille                       | <u>0.58Mo</u>     |                                                     |
|                                        | <u>Cliquer ici pour obtenir des</u><br>informations sur le support | Utilisé                      | <u>rarement</u>   |                                                     |
| Configurer                             | technique.                                                         |                              | /                 |                                                     |
| les programmes<br>par défaut           | Pour modifier ou supprimer ce programme de ·                       | votre Modifier               | Supprimer         |                                                     |
| paradidad                              | ordinateur, cliquez sur Modifier ou Supprimer.                     | Modiner                      | Dapprinter        |                                                     |
|                                        | 😽 Hager White Screensaver                                          |                              |                   | 1 Dive In                                           |
|                                        | 💑 Hager-SWPortal                                                   | Taille                       | 4'467.00Mo        | i Pilig-m                                           |
|                                        | 🗾 IDT Audio                                                        | Taille                       | 37.73Mo           | e wait while Windows configures Hager TR131 Plug-In |
|                                        | 😽 Integrated Webcam Driver (1.03.02.0919)                          |                              |                   |                                                     |
|                                        | Intel(R) Graphics Media Accelerator Driver                         |                              |                   |                                                     |
|                                        | 7 IZArc 3.81                                                       | Tailla                       | 9 30Mo 💌          | Cancel                                              |

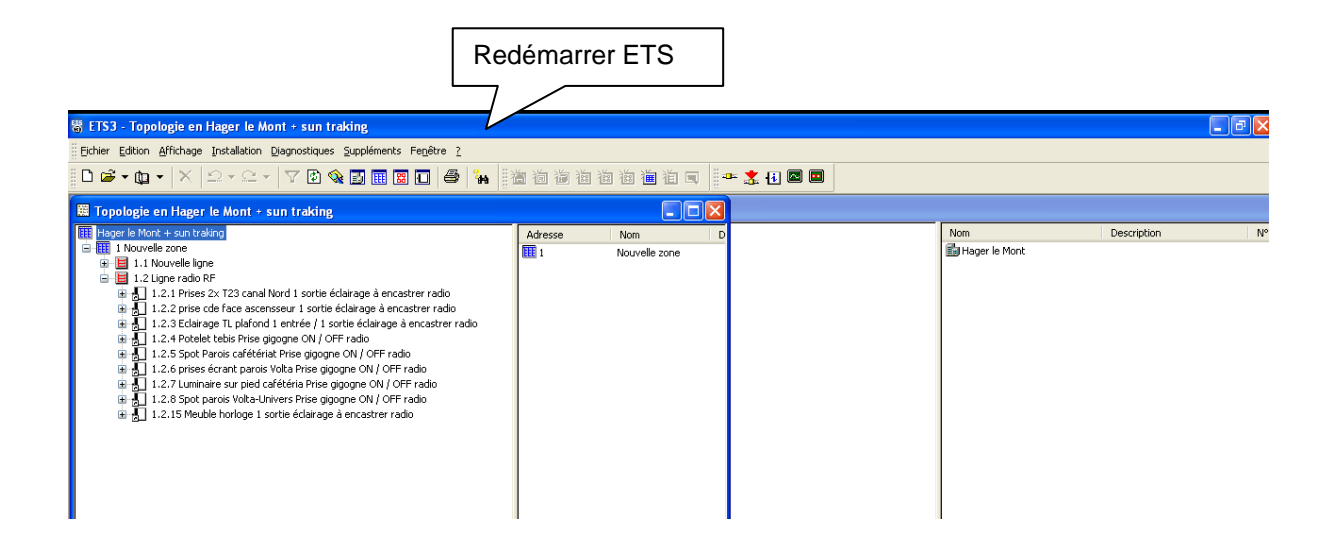

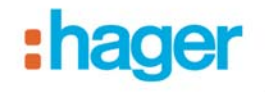

Importer la nouvelle version du plug-in V.1.1.0 f: Hager le Mont + sui trak Éacturer: Hager Electro uitfinder atl it: Copie de Hager le Mont ; **?**× Importer 🚽 🔇 🏚 📂 🛄+ Regarder dans : 🛅 TR131A TR131\_V1.1.0\_r1.1.0.26570.vd5 C Mes docum Importation Sélective × récents Nom Description Nom du Program... Import 🗹 Coupleur de média TR131 STR131 Importer tout Annuler Importation Base de données de produits en cours X Annuler

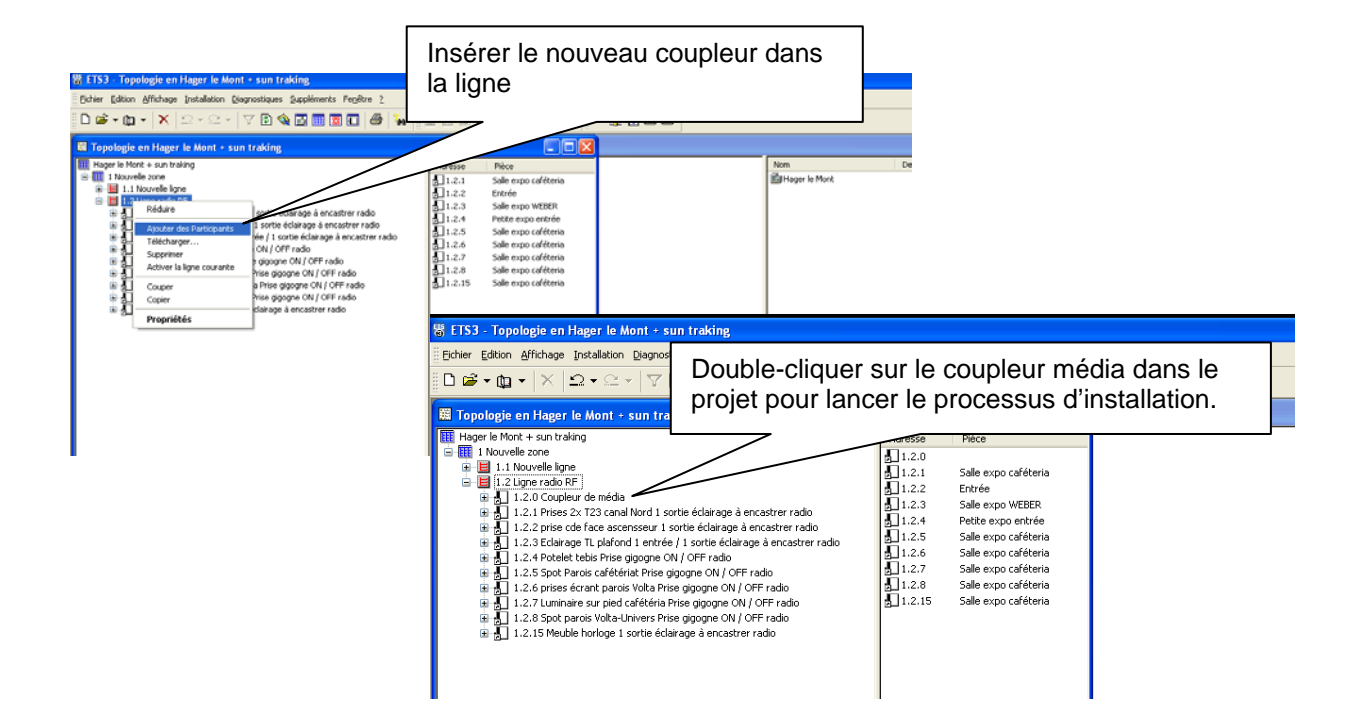

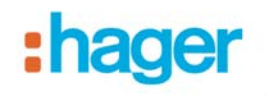

| Install additional files                                                                                                    |                                                                                    |
|----------------------------------------------------------------------------------------------------|------------------------------------------------------------------------------------|
| For this product, ETS needs to install and register additional files.                                                                                                    |                                                                                    |
| For this, administrator rights might be required.                                                                                                    |                                                                                    |
| You can temporarily switch to an administrator account if you<br>know the password. (Does not work on NT 4.0)                                                                                                    |                                                                                    |
| ⊙ Install as user piotp                                                                                                    |                                                                                    |
| O Install as:                                                                                                    | []                                                                                 |
| User Name:                                                                                                    | OK, pour démarrer l'installation du plug-in                                        |
| Password:                                                                                                    |                                                                                    |
| Domain:                                                                                                    |                                                                                    |
| Info OK Abbrechen                                                                                                    |                                                                                    |
|                                                                                                    |                                                                                    |
| 🖥 Hager TR131 - Berker 8505 01 00 Plug-In                                                                                                    | 17 Hager TR131 - Berker 8505 01 00 Plug-in                                         |
| Installing Hager TR131 - Berker 8505 01                                                                                                    | Installation Complete                                                              |
| Hager TR131 - Berker 8505 01 00 Plug-In is being installed.                                                                                                    | Hager TR131 - Berker 8505 01 00 Plug-In has been successfully installed.           |
| Please wait                                                                                                    | Click "Close" to exit.                                                             |
|                                                                                                    |                                                                                    |
|                                                                                                    |                                                                                    |
|                                                                                                    |                                                                                    |
|                                                                                                    | Please use Windows Update to check for any critical updates to the .NET Framework. |
| Cancel < Back Next>                                                                                                    |                                                                                    |
|                                                                                                    |                                                                                    |
| blogie en Hager le Mont + sun traking<br>nle Mont + sun traking<br>Novvelle zone<br>1.1. Novvelle Jone                                                                                                    | Télécharger l'adresse physique du TR131                                            |
| al I.2 Uppe radio RF<br>→ al I.2.1 Drives 2 Développer adio                                                                                                    |                                                                                    |
| B 1.2.2 prise cd Décomprimer tout radio     J 1.2.4 Poteiet     Editer les Paramètres     Strer radio     J 1.2.4 Poteiet                                                                                                    |                                                                                    |
| Till 2.5 Spot Pa<br>Till 2.6 prises é<br>Till 2.6 prises é<br>Till 2.7 prises é<br>Till 2.7 prime<br>Till 2.7 prime<br>Till 2.7 | arger 🔀                                                                            |
|                                                                                                    | Programmer Adresse, Individ                                                        |
| Décharger O Local                                                                                                    | Téléch. Programme d'Application                                                    |
| Couper                                                                                                    | Program. Adresse d'Application                                                     |
| Aller à Demand                                                                                                    | ler avant chq participant Téléchargement partiel                                   |
|                                                                                                    | Téléchargemer (Adr)                                                                |
| Adresse                                                                                                    | Pièce Fond                                                                         |
| a_1.2.0                                                                                                    | Téléchargemer (Adr):<br>1.2.0                                                      |
|                                                                                                    | Coupleur de média                                                                  |
|                                                                                                    |                                                                                    |
| Note . Cont                                                                                                    | пиетеласега на рис и аппинация.                                                    |
| Aucune des<br>annulée.                                                                                                    | s opérations de modification précéd<br>Veuillez pousser le bouton de programmation |
|                                                                                                    |                                                                                    |
|                                                                                                    |                                                                                    |
|                                                                                                    |                                                                                    |

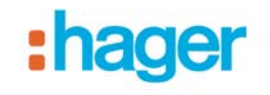

## 🗑 ETS3 - Topologie en Hager le Mont + sun traking Eichier Edition Affichage Installation Diagnostiques Suppléments Fenêtre ? | D 😂 • 伽 • | 🗙 | ユ • ニ • | マ 🗈 🎕 🔢 🎟 🗑 🖸 | 🚭 | 編 | 酒 酒 酒 酒 酒 酒 酒 酒 | 三 | 🖛 🤽 🕢 📟 📟 🗱 Topologie en Hager le Mont + sun traking Hager le Mont + sun traking A la 1 $^{\rm \acute{e}re}$ ouverture du plug-in, le message suivant 1 Nouvelle zone 1.1 Nouvelle ligne 1.2 Ligne radio RF 1.2 Ligne radio RF 1.2.1 Développer 1.2.2 Développer 1.2.2 Développer 1.2.4 Charger tout 1.2.5 Charger le Programme 1.2.6 Charger le Programme 1.2.7 Info sur le participant. 1.2.6 Prévisualisation Table ( 1.2.7 Info sur le participant. 1.2.6 Prévisualisation Table ( 1.2.7 Réinitialiser le Participant. 1.2.8 Prévisualisation Table ( 1.2.9 Prévisualisation Table ( 1.2.1 Réinitialiser le Participant. apparait, cliquer OK ce qui va automatiquement générer un code d'installation. hcastrer ra - 3010 e à encastrer radio Changer le Programme d'Application... Attention! X Info sur le participant... 0 Il s'agit d'une première utilisation du coupleur de média. Avant de pouvoir commencer à travailler, un code d'installation doit être généré. Cette étape est indispensable pour chaque nouvelle installation ! Ceci va maintenant être effectué de manière automatique. 1 Prévisualisation Table de Filtre... FF Réinitialiser le Participant... Décharger... OK Supprimer Désaccoupler Couper Copier Aller à Propriétés

| ⊁ TR131 - Paramétrage des produits                                                                                                    | ; radio                                                                                                    |                                                                                                    |
|----------------------------------------------------------------------------------------------------|----------------------------------------------------------------------------------------------------|----------------------------------------------------------------------------------------------------|
| 🕂 🛧 Exporter 🔸 Importer 🔨                                                                                                    |                                                                                                    | Générer un code d'installation                                                                                                    |
| Vue TR131  1.2.1 · TR201, 1 sortie éclairage à enc 1.2.2 · TR201, 1 sortie éclairage à enc 1.2.3 · TR501, 1 entrée / 1 sortie éclair 1.2.4 · TR270, Prise gigogne ON / OFF 1.2.5 · TR270, Prise gigogne ON / OFF 1.2.6 · TR270, Prise gigogne ON / OFF 1.2.8 · TR270, Prise gigogne ON / OFF 1.2.8 · TR270, Prise gigogne ON / OFF 1.2.8 · TR270, Prise gigogne ON / OFF 1.2.15 · TR201, 1 sortie éclairage à en | Données TR131<br>vées ETS<br>Référen @ ETS<br>TR131<br>Version Derne veent<br>1.1 03/12/2012<br>Description<br>Coupleur de média | Données produit         @ chargée       Numéro de série         1.2.0       00 09 40 01 37 E5         Version de masque       DoA programmée         00.00       00 09 80 02 14 E2         Vallation       DoA mémorisée         00 09 CD 0F 28 48 |
| Vue TR131<br>Adressage physique<br>Téléchargement                                                                                                    | Versions logicielles           TR131 (Plug-in)         TR131 (VD5)           1.1.0.26570         1.1.0                           | Importer le fichier de configuration (xlm)<br>précédemment enregistré                                                                                                    |
| Time         Evenement           03/12/2012 17:15:56         Récupération of                                                                                                    | Produits radio (Plug-in) TR131 (Firmware) 1.1.0.26572 01.03.00 les informations du coupleur de média : succès                    |                                                                                                    |

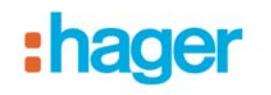

| Merci de redémarrer le plug-in afin de prendre en compte les nouvelles données du coupleur.                                                                                                    |
|----------------------------------------------------------------------------------------------------|
| ОК                                                                                                    |
| Redémarrer le plug-in en cliquant sur OK le plug-in va se fermer, ensuite il faut ré-ouvrir le plug-in.                                                                                                    |
|                                                                                                    |
|                                                                                                    |
| Comme le dit bien cet avertissement et comme dans<br>notre exemple il s'agit d'un remplacement de<br>coupleur média, il est impératif de cliquer sur <b>non !</b>                                                                                                    |
| Attention!                                                                                                    |
| Oui : vous commencez une nouvelle installation, vous acceptez de perdre les informations radio des produits<br>Non : vous désirez changer de coupleur et conserver les informations radio des produits<br>Annuler : quitter le programme et reconnecter le coupleur initial |
| Oui Non Annuler                                                                                                    |

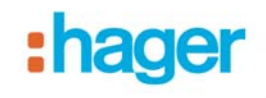

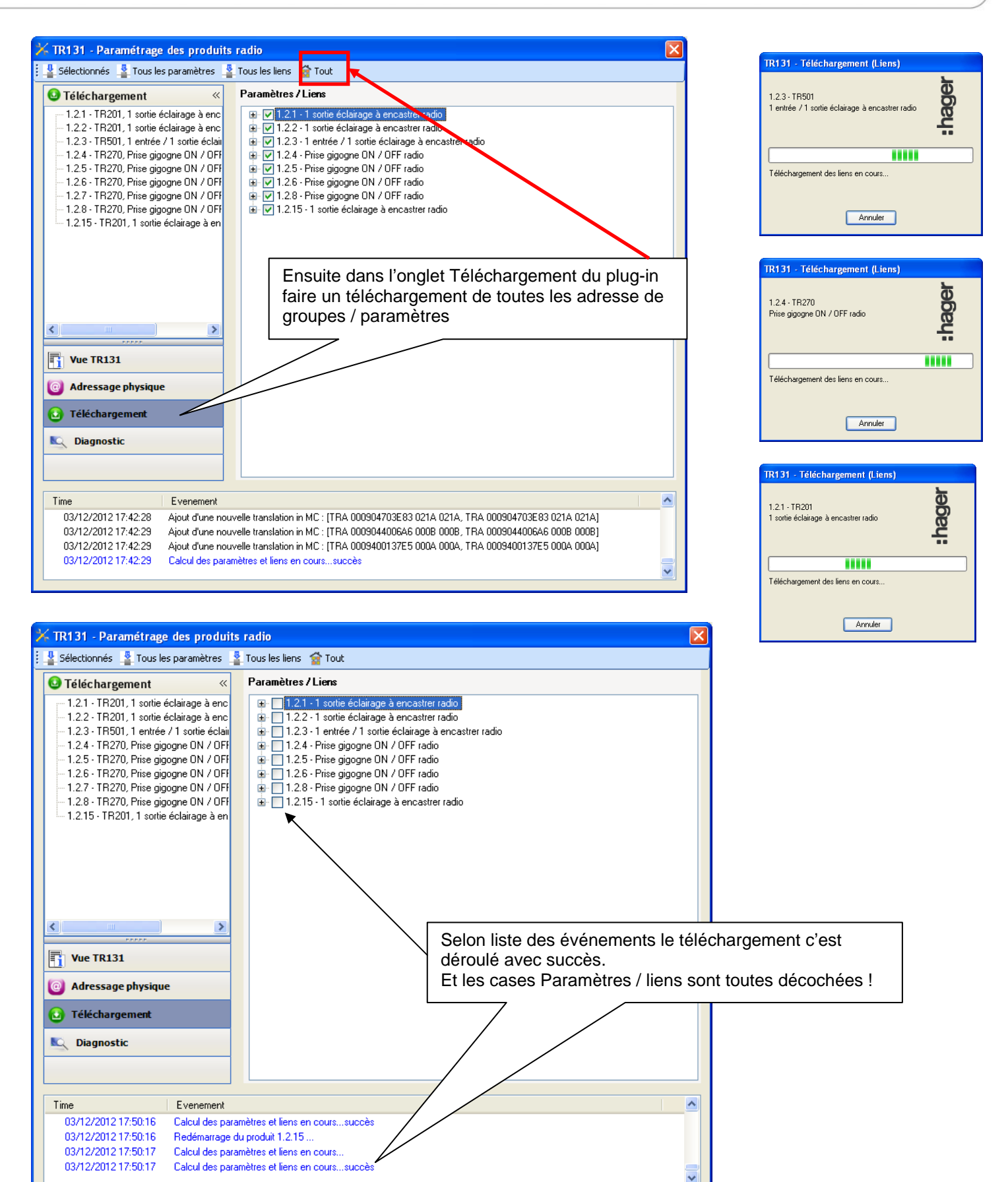